# Windows 8.1 に移行するには

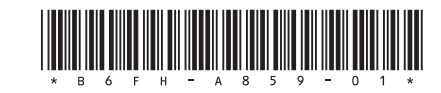

このパソコンは、添付の Windows 8.1 のリカバリディス クセットを使ってハードディスク全体をリカバリし、 Windows 8.1 に移行することができます。

## Doint

▶ Windows 8.1のリカバリディスクセットを紛失・破 損された場合は購入できます。 詳しくは 🥅 『取扱 説明書』-「ご購入時の状態に戻す」-「ご購入時 の状態に戻すリカバリの準備 | - 「ディスクが必要 な場合」をご覧ください。

# Windows 8.1 に移行するうえでの注意事項

### ■バックアップしてください

ハードディスク全体をリカバリするため、ハードディスクの 内容はすべて削除されます。あらかじめ必要なデータを DVD や外付けのハードディスクなどにバックアップしておいて ください。

#### ■Windows 7 のリカバリディスクセットを作成し てください

ハードディスクの内容がすべて削除されるため、リカバリ領 域も削除されます。あらかじめリカバリ領域のデータを使 い、リカバリディスクセットを作成してください。Windows 7に戻す場合などに必要になります。

#### ■BIOSの設定を変更してください

Windows 8.1 に移行する前に BIOS の設定を変更する必要が あります。

■外付けハードディスクや USB メモリ、増設用内蔵 ハードディスクユニットは必ず取り外してください 接続したまま操作を続けると、大切なデータを壊してしまう 可能性があります。

■必ず AC アダプタを接続してください

# BIOS の設定を変更する

Windows 8.1 に移行する前に BIOS の設定を変更する必 要があります。

標準設定に戻した後、必要な設定変更を行います。

- 1 パソコンの電源が入っていたら、電源を切ります。
- **2**【F2】キーを押しながら、パソコンの電源を入れます。 FUIITSU のロゴ画面が表示され、短いビープ音が鳴っ たら、【F2】キーから指を離します。 BIOS セットアップ画面が表示されます。

- **3**【ESC】キーを押します。 「終了」(「Exit」)メニューが表示されます。
- 4 【↓】キーを押して「標準設定値を読み込む」(「Load Setup Defaults」)を選択し、【Enter】キーを押します。 確認のメッセージが表示されます。
- 5 【→】または【→】キーを押して「はい」(「Yes」)を選 択し、【Enter】キーを押します。 BIOS セットアップの設定項目に、標準設定が読み込ま れます。
- 6 【←】キーを押して「セキュリティ」(「Security」) メ ニューを表示します。

すでに管理者用パスワードを設定している場合は、手順 11 に進んでください。

7 【↑】または【↓】キーを押して「管理者用パスワード 設定」(「Set Supervisor Password」)を選択し、【Enter】 キーを押します。

パスワード入力用のウィンドウが表示されます。

# Doint

- ▶ 入力できる文字種はアルファベットと数字のみで す。なお、アルファベットの大文字と小文字は区別 されません。
- 8 新しいパスワードを入力し、【Enter】 キーを押します。 パスワードの再入力を求められます。
- **9** 手順8 で入力したパスワードを再度入力して【Enter】 キーを押します。

# 重要

- ▶ 管理者用パスワードを忘れると、パスワード機能が 解除できなくなり、修理が必要となります。そのた め、設定したパスワードを忘れないよう、何かに書 き留めておいてください。 詳しくは、「Web『補足情報」 - 「BIOS の設定」をご覧 ください。
- 10 変更保存の確認画面が表示されるので、【Enter】 キーを 押します。

パスワードが設定されます。

#### 11 引き続き、次の表の設定値にします。

#### ■項目の設定値

| メニュー                 | 設定項目                                      |                                   | 設定値                |
|----------------------|-------------------------------------------|-----------------------------------|--------------------|
| セキュリティ<br>(Security) | セキュアブート設定<br>(Secure Boot Configurations) |                                   | 使用する<br>(Enable)   |
|                      |                                           | セキュアブート機能<br>(Secure Boot Option) |                    |
| 詳細<br>(Advanced)     | 高速起動<br>(Fast Boot)                       |                                   | 使用する<br>(Enable)   |
|                      | 互換性<br>(CSM)                              | サポートモジュール                         | 使用しない<br>(Disable) |

設定値の変更方法は次のとおりです。

- 【↓】キーまたは【→】キーでカーソルを移動し、 設定したいメニューや項目を選びます。
   項目名に「▶」が付いている項目にはサブメニューがあります。
   項目名にカーソルを移動して【Enter】キーを押すと、サブメニューが表示されます。元のメニュー画面に戻るときは【Esc】キーを押します。
   【↓】キーまたは【↑】キーでカーソルを移動し、
- 選択している項目の設定値を変更して、【Enter】 キーを押します。
- **12** 【→】キーを押して「終了」(「Exit」)メニューを表示 します。
- **13**【↑】または【↓】キーを押して、次のメニューを選択し、【Enter】キーを押します。

[Save Changes and Power Off]

確認のメッセージが表示されます。

**14** 【←】または 【→】キーを押して「はい」(「Yes」)を選択し、【Enter】キーを押します。

変更した内容が保存された後、BIOS セットアップが終了し、 このパソコンの電源が切れます。

### 重要

 Windows 8.1 に移行した状態で修理を行うと、BIOS の設定が Windows 7 の設定に戻っている場合があり ます。その場合は、「BIOS の設定を変更する」(→ P.1)をご覧になり、再度設定を行ってください。

# Windows 8.1 へのリカバリ手順

- 1 ◎「トラブル解決ナビ&リカバリデータディスク (64 ビット版)」を使って「トラブル解決ナビ」を起動します。 ◎「取扱説明書」 - 「Q&A」 - 「トラブル発生時の基本 的な対処」 - 「「トラブル解決ナビ」を起動する」の「「ト ラブル解決ナビディスク」から起動する」をご覧ください。
- **2**「リカバリ」をクリックします。

- **3**「ハードディスク全体をリカバリ」をクリックします。 「ディスク全体をご購入時の状態に戻す」の説明が表示 されます。
- **4**「次へ」をクリックします。 「ご使用上の注意」が表示されます。
- 5「ご使用上の注意」をよく読み、同意する場合は「同意する」をクリックして にし、「次へ」をクリックします。
- 6 画面のメッセージに従って操作します。

この後は、次の順序で進めます。

- 1. ハードディスクの領域を設定する
- 2. リカバリデータをコピーする
- 3. リカバリを実行する
- 4. リカバリ領域を復元する
- 5. 最終処理を実行する

# Point

- 「リカバリディスクセットの確認」の処理中に、ディス クを入れかえるよう、メッセージが表示されますが、そのまま「次へ」をクリックして処理を進めてください。
- ▶「リカバリ領域を復元する」の処理中に、選択する メッセージが表示されます。次の手順で処理を進め てください。
  - 「CD/DVD/BD ドライブに「ドライバーズディスク」と書かれたディスクを入れてください。」 と表示されたら、「キャンセル」をクリックします。
  - 「ドライバーズディスクの復元をスキップしますか?」と表示されたら「OK」をクリックします。

引き続き、「ドライバーズディスク」について同様 のメッセージが表示されますので、手順 1、2 を 繰り返してください。

- 7「ディスクの復元が完了しました。」と表示されたら、 ディスクを取り出します。
- **8**「完了」をクリックします。 パソコンの電源が切れます。

以上で「Windows 8.1 へのリカバリ」は終了です。 続けて、「セットアップする(Windows 8.1)」(→ P.3)をご 覧になり、セットアップを行ってください。ただし、ユー ザー登録は再度行う必要はありません。

#### Windows 7 に戻すときは

「BIOSの設定を変更する」(→ P.1) で変更した BIOS の設定を、下の表の設定値に戻します。このとき、管理者パス ワードは解除しても、そのまま残しても、どちらでもかま いません。その後、Windows 7 のリカバリディスクセット を使い、「全ドライブをご購入時の状態に戻す」リカバリを 行ってください。 詳しくは、Web『補足情報』の「BIOSの設定」および「ハードディスクの領域について」をご覧ください。

#### ■項目の設定値

| メニュー                 | 設定項目                                      |                                   | 設定値                |
|----------------------|-------------------------------------------|-----------------------------------|--------------------|
| セキュリティ<br>(Security) | セキュアブート設定<br>(Secure Boot Configurations) |                                   | 使用しない<br>(Disable) |
|                      |                                           | セキュアブート機能<br>(Secure Boot Option) |                    |
| 詳細<br>(Advanced)     | 高速起動<br>(Fast Boot)                       |                                   | 使用しない<br>(Disable) |
|                      | 互換性サポートモジュール<br>(CSM)                     |                                   | 使用する<br>(Enable)   |

# <u>セット</u>アップする (Windows 8.1)

Windows 8.1 のセットアップは、インターネットに接続 して行い、セットアップ中に Microsoft アカウントを取得す ることをお勧めします。

Windows 8.1 では Microsoft アカウントでサインインすることで、さまざまな機能やサービスを快適に利用できます。

インターネット接続について
■有線 LAN の場合 LAN ケーブルを LAN コネクタに接続します。
■無線 LAN の場合(搭載機種のみ)
セットアップの途中で使用できるように、無線 LAN の SSID とパスワードを用意します。

### Windows 8.1 のセットアップをする

1 「取扱説明書」-「初めて電源を入れる」をご覧になり、電源を入れます。 「地域と言語」画面が表示されるまで、そのまましばらくお待ちください。

### Point

- ▶「地域と言語」画面が表示されるまで、絶対に電源を 切らないでください。
- ▶ しばらく操作しないと、省電力機能が働き、画面が真っ 暗になることがありますが、電源が切れたわけではあ りません。フラットポイントやマウス、キーボードを 操作すると元の画面に戻ります。画面が戻らなかった 場合は、本体部の電源ボタンを押してください。
- 2「地域と言語」画面が表示されたら、「次へ」をクリックします。
- **3**「ライセンス条項」画面が表示されたら、ライセンス条 項を確認し、「同意します」をクリックします。
- 4「パーソナル設定」画面が表示されたら、パソコンにお 好きな名前(PC名)を入力し、「次へ」をクリックします。

# Point

PC 名は、12 文字以内の半角英数字(a~z、A~Z、O~9) でお好きな名前を入力してください。数字を使う場合は、英字と組み合わせてください。

5 「オンラインに接続」画面が表示されたら、お使いの無 線 LAN のネットワーク名 (SSID) をクリックします。 ネットワーク名 (SSID) がわからない場合は、無線 LAN アクセスポイントのマニュアルをご覧ください。

### Point

- ▶ 有線 LAN を使う場合は、ネットワークが「接続済み」 となっていることを確認し、「次へ」をクリックしま す。手順7に進んでください。
- ▶ セキュリティのため SSID が表示されないように設定 している場合は「非表示のワイヤレスネットワーク に接続する」をクリックし、画面の表示に従って操 作してください。
- ▶「ルーターのボタンを押しても接続できます。」と表示されていたら、無線 LAN アクセスポイント(ルーター)のボタンを押して接続できる場合があります。 詳しくは、無線 LAN アクセスポイントのマニュアルをご覧ください。
- **6**「設定」画面が表示されたら、「簡単設定を使う」をクリックします。
- 7 「Microsoft アカウントへのサインイン」画面が表示され たら、「新しいアカウントを作る」をクリックします。 パソコンヘサインインするための Microsoft アカウント (メールアドレス)を新規作成します。

### Point

「お使いのアカウント」画面が表示された場合は、「イン ターネットに接続せずにセットアップしたときは」(→ P.4)の手順に従って、セットアップを続けてください。

アカウント取得についてのお問い合わせ 手順7~12の Microsoft アカウントを取得する操作について は、日本マイクロソフト株式会社のサーバーにインターネッ トで接続して行っています。 本書と異なる画面が表示された場合など、ご不明な点は日本 マイクロソフト株式会社にお問い合わせください。 日本マイクロソフト株式会社 パーソナルサポート窓口 ※ お電話で問い合わせると、「マイクロソフトコミュニティ」 のご利用を案内される場合があります。 電話番号:0120-54-2244 受付時間:月~金/9:30-12:00、13:00-19:00(土・日・祝 祭日および指定休業日を除く) マイクロソフトコミュニティ URL: http://answers.microsoft.com/ja-jp/

- **8**「Microsoft アカウントの作成」画面が表示されたら、各 項目を入力し、「次へ」をクリックします。
  - ・メールアドレスは、半角英数字(a~z、A~Z、0~9)およびピリオド(.)、ハイフン(-)、下線(\_)のみ使用できます。
  - パスワードは、安全性を高めるため8文字以上で、
     半角英数字(a~z、A~Z、0~9)、半角記号を
     組み合わせて作成してください。
  - 入力欄の右側に、入力に関するヒントが表示された
     ら、参考にしてください。
- 9「セキュリティ情報の追加」画面が表示されたら、パス ワードを忘れた場合のセキュリティ情報を入力し、「次 へ」をクリックします。

ここで入力した情報で、パスワードを再設定することが できます。

- 「電話番号」は、固定電話と携帯電話(スマートフォンを含む)、どちらの番号も使用できます。
   本人確認をするときに必要になります。すぐに応対できる電話番号を入力してください。
- ・連絡用メールアドレスは、以前から使用している メールアドレスを入力します(携帯電話およびス マートフォンのメールアドレスを除く)。
   本人確認をするときに必要になります。すぐに応対 できるメールアドレスを入力してください。
- **10**「コミュニケーションの設定」画面が表示されたら、画面に表示されている文字を入力し、「次へ」をクリックします。

#### Point

- ▶ 文字の入力が失敗した場合、「入力した文字が画面の 文字と一致しません」というメッセージが表示され、 新しい文字が表示されます。表示されている文字を 再度入力してください。
- ▶ セキュリティ情報の入力に間違いがあった場合、手順9 「セキュリティ情報の追加」画面に戻ります。入力した 情報はそのまま残りますが、手順10の表示された文字 を読み取って入力する操作はやり直しになります。
- **11**「情報の保護にご協力ください」画面が表示されたら、 「今は行わない」をクリックします。

#### Point

- 「コードの受け取り方法」を選択し、電話番号の最後の4桁かメールアドレスを入力して、「次へ」をクリックした場合は、右の画面が表示され、選択した方法でコードが送られてきます。送られてきたコードを入力し、「次へ」をクリックします。
- ▶ 電話が聞き取れなかったり、メールが受信できな かったりした場合は、へ戻り、その場で応対できる電 話番号またはメールアドレスに変更し、やり直して ください。

**12** OneDrive の説明が表示された場合は、「次へ」をクリックします。

そのまましばらくお待ちください。画面が何度か変化します。

デスクトップ画面が表示されるまでお待ちください。デ スクトップ画面が表示されたら、Windows 8.1 のセット アップは完了です。

# インターネットに接続せずにセットアッ <u>プした</u>ときは

セットアップ中にインターネットに接続しない場合、次のような流れでセットアップを完了してください。

- **1** Windows 8.1 セットアップ時にローカルアカウントを取得する。
- **2** インターネットに接続する。
- 3 Microsoft アカウントに切り替える。

### Windows 8.1 セットアップ時にローカルアカ ウントを取得する

「Windows 8.1 のセットアップをする」の手順9で「お使いのアカウント」画面が表示された場合の操作方法です。

- 1 「ユーザー」 名を入力します。
  - ・「Windows のセットアップをする」の手順 5 で入 力した PC 名と同じ名前は入力できません。
  - ・12 文字以内の半角英数字(a~z、A~Z、0~9)
     でお好きな名前を入力してください。
- **2**「パスワード」を入力します。
  - ・12 文字以内の半角英数字(a~z、A~Z、O~9) でお好きなパスワードを入力してください。
- 3 「パスワードのヒント」を入力します。
  - 自分だけがパスワードを思い出せるようなヒントを 入力してください。かなも漢字も使用できます。
- 4「完了」をクリックします。

デスクトップ画面が表示されるまでお待ちください。デ スクトップ画面が表示されたら、Windows 8.1 のセット アップは完了です。

### Microsoft アカウントに切り替える

Windows 8.1 では Microsoft アカウントでサインインすることで、様々な機能やサービスを快適に利用できます。イン ターネットに接続したら、ローカルアカウントを Microsoft アカウントに切り替えてください。

Microsoft アカウントに切り替える方法については、サポートページから Q&A ナンバー「8209-9156」を検索してご覧ください。

各製品名は、各社の商標、または登録商標です。 各製品は、各社の著作物です。 その他のすべての商標は、それぞれの所有者に帰属します。 Copyright FUJITSU LIMITED 2014